## Инструкция по изменению некорректного адреса места жительства в заявлении на получение государственной услуги по содействию в поиске подходящей работы

- 1. Необходимо зайти на сайт Trudvsem.ru
- 2. На главной странице нажимаем кнопку «Подать заявление» (рис.1).

| Работа в России, поиск ваканси 🗙 +                                    | - d >                                                                      |
|-----------------------------------------------------------------------|----------------------------------------------------------------------------|
| ← → C û û trudvsem.ru                                                 | 🖈 🚺 🗞 🎄 🗉 🖨 🏂 🗐 🗍 Приостановлена) 🗄                                        |
| 👹 v Меню v                                                            |                                                                            |
| Встать на учет в качестве безработ                                    | тногс Подать заявление                                                     |
| Работа в России                                                       | Версия для слабовидящих                                                    |
| Общероссийская база вакансий<br>Т R U D V S E M . R U                 | Г. Москва Соискатель Работодатель                                          |
|                                                                       | 🔔 Войти                                                                    |
| Название вакансии, например: Крановщик                                | $\times$ <b>Q</b>                                                          |
| Поиск: по названию вакансии по описанию вакансии по названию компании |                                                                            |
| Найти работу Добавить резюме Грудоустройство инвалидов                | Стажировки и<br>практика Олытные кадры Государственная<br>служба занятости |

Рис. 1

3. На открывшейся странице нажимаем кнопку «Оформить пособие» (рис. 2).

| Сведения о подаче заявления н 🗙 +                                                                                                    |          |            |              |         |       |             | - 0                |
|----------------------------------------------------------------------------------------------------|----------|------------|--------------|---------|-------|-------------|--------------------|
| ← → C 🏠 🕯 trudvsem.ru/information/pages/unemployment_benefit                                                                                                    |          | * (        | <b>)</b> (S) | ۵       | ٢     | <b>≱</b> ≡J | . Д Приостановлена |
| ₩ ~ Меню ~                                                                                                    |          |            |              |         |       |             |                    |
| Встать на учет в качестве безработного Подать з                                                                                                    | аявление |            |              |         |       |             |                    |
| Работа в России                                                                                                    |          |            |              |         |       |             |                    |
| T R U D V S E M . R U                                                                                                    |          |            |              |         |       |             |                    |
|                                                                                                    |          |            |              |         |       |             |                    |
| Назначение пособия по безраб                                                                                                    | оти      | le         |              | _       |       | _           |                    |
| Пособие назначается по месту жительства гражданина                                                                                                    | Оформи   | ть посо    | бие по (     | безрабо | отице |             | <b>`</b>           |
| Заявление через портал «Работа в России» может быть подано независимо от места жительства<br>в Российской Федерации. Признание гражданина безработным и начисление пособия по<br>безработице осуществляются центрами занятости населения непосредственно по месту<br>жительства гражданина. |          |            |              |         | -     |             |                    |
| Кто может получить пособие по безработице?                                                                                                    |          | $\Diamond$ |              |         |       |             |                    |
| Как встать на учет в качестве безработного?                                                                                                    |          |            |              |         |       |             |                    |
| <u>Инструкция по постановке на учет в качестве безработного онлайн через Портал «Работа в</u><br><u>России».</u>                                                                                                    |          |            |              |         | ,     |             |                    |
| Размер пособия по безработице                                                                                                    | Пров     | верить с   | ведени       | я в ПФІ | P     | ?           |                    |
|                                                                                                    |          |            |              |         |       |             |                    |

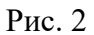

4. В случае, если были уже авторизованы на Портале государственных услуг произойдет автоматическое перенаправление в личный кабинет «Соискателя» на портале «Работа в России». В противном случае необходимо авторизоваться с использованием учетной записи Портала государственных услуг, нажав на кнопку «Войти» (рис. 3).

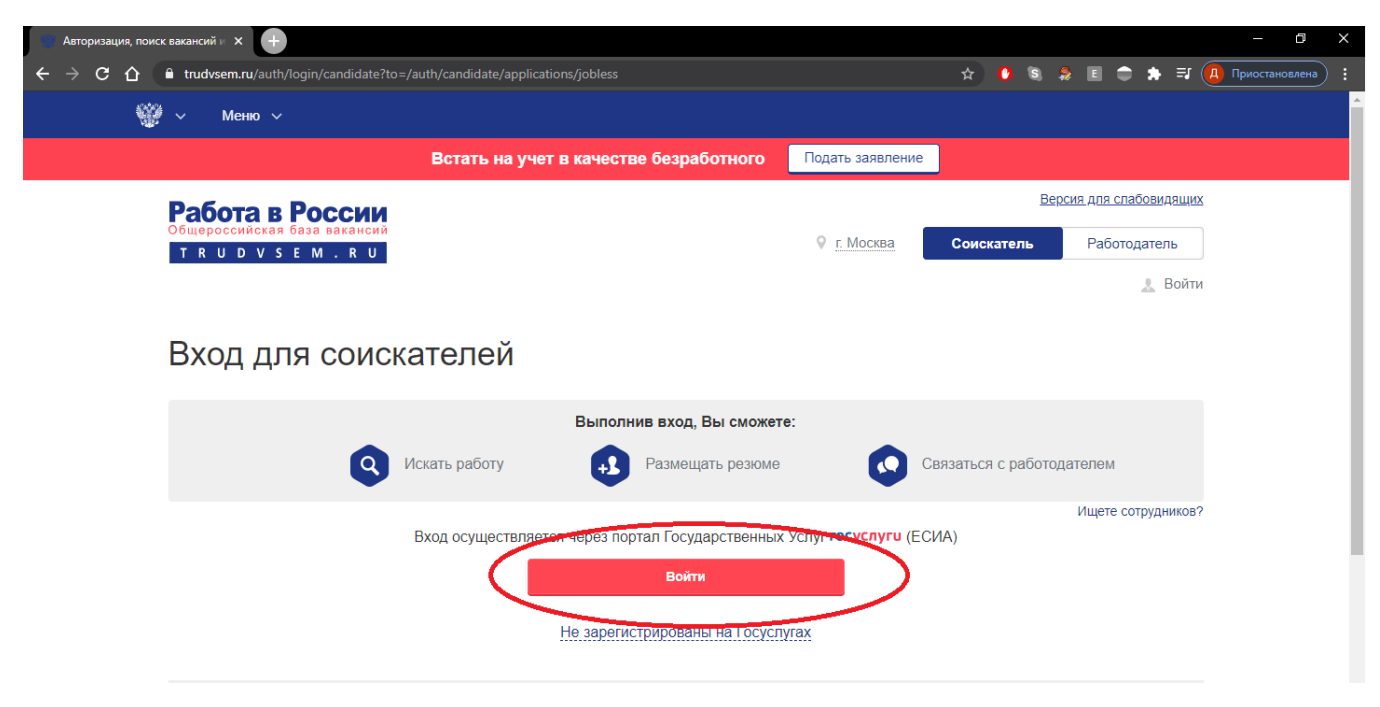

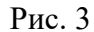

5. У Вас открывается страница «Подача заявлений», где перечислены все Ваши поданные заявки (рис. 4) или же сразу открывается актуальное заявление (рис. 5). Если открылся список заявлений, необходимо открыть действующее заявление, нажав на надпись «Заявление о предоставлении гражданину государственной услуги по содействию в поиске подходящей работы». Обратите внимание, что статус Вашего заявления должен быть установлен как «Дозаполнение / редактирование сведений». В случае, когда установлен другой статус, необходимо обратиться в Центр занятости населения региона, исходя из адреса проживания, указанного в вашем заявлении. (*Например: указан адрес места жительства в г. Москве, необходимо обратиться в ЦЗН г. Москвы*).

| Работа в России, поиск ваканск 🗙 +                                                                                    |                                                               |                                                                                                    | - a ×                             |
|----------------------------------------------------------------------------------------------------|---------------------------------------------------------------|----------------------------------------------------------------------------------------------------|-----------------------------------|
| ← → C △ a trudvsem.ru/auth/candidate/applications                                                                     |                                                               |                                                                                                    | 🛧 🚺 🕲 🌲 🗉 🤤 🌧 📵 Приостановлена) 🚦 |
| 🥮 v — Меню v                                                                                                    |                                                               |                                                                                                    |                                   |
| Встать на учет в н                                                                                                    | качестве безработного                                         | Подать заявление                                                                                     |                                   |
| Работа в России                                                                                                    |                                                               | Версия для слабовидящи                                                                               | X                                 |
| Oбщероссийская база вакансий<br>T R U D V S E M . R U                                                                 |                                                               | Г. Москва Денис Эдуардови                                                                            | ч                                 |
| Подача заявлений инстриция по<br>Заявление о предоставлении гражданину государственной                                | ю оформлению государственно<br>й услуги по содействию в поиси | <u>й услуги</u><br>ке подходящей работы Подать<br>В Вашем заявлении недостаточно сведений или они    |                                   |
| заявление о предоставлении гражданину<br>государственной услуги по содействию в поиске<br>подходящей работы № 3346402 | ДОЗАПОЛНЕНИЕ /<br>РЕЛАКТИРОВАНИЕ                              | заполнены некорректно. Откройте Ваше заявление,<br>проверьте и залолните поля, после этого отправьте |                                   |
| Дата подачи заявления: 14.07.2020                                                                                     | СВЕДЕНИЙ                                                      | elo nosropno.                                                                                        |                                   |
| Ваше заявление обрабатывает: Отдел "Марьино" По всем вопрос                                                           | сам обращайтесь по номеру телефо                              | она: 8 (495) 705-75-75                                                                               |                                   |
|                                                                                                    |                                                               | 🍿 Отозвать заявлени                                                                                  | e                                 |
|                                                                                                    |                                                               |                                                                                                    |                                   |

Рис. 4

| Работа в России, поиск ваканск х +                                             |                                     |
|--------------------------------------------------------------------------------|-------------------------------------|
| ← → C ①                                                                        |                                     |
| 🎬 ~ Мено ~                                                                     |                                     |
| Встать на учет в качестве безработного                                         | Подать заявление                    |
| Работа в России                                                                | Версия для слабовидящих             |
| Общероссийская база вакансий<br>Т R U D V S E M . R U                          | К. Москва Васильев Денис Эдуардович |
|                                                                                |                                     |
| Заявление о предоставлении граждани                                            | ну государственной услуги           |
| по содеиствию в поиске подходящеи ра                                           | аботы                               |
| Статус: Дозаполнение / редактирование сведений<br>Дата регистрации: 14:07.2020 |                                     |
| Личные данные заявителя                                                        |                                     |
| Фамилия Имя Отчоство                                                           | Пол<br>Мужской                      |
| Дата рождения Гражданство<br>Российская Федерация                              |                                     |
| Серия паспорта                                                                 | Дата выдачи паспорта                |
| Кем выдан паспорт                                                              |                                     |
| MHH CHARC                                                                      |                                     |
| Desiste                                                                        |                                     |

Рис. 5

6. В открывшемся заявлении проверяем корректное заполнение следующих полей:

а. Блок резюме. В этом блоке надо выбрать одно из созданных ранее резюме. Если резюме отсутствует, то по нажатию на активную надпись «создать резюме» (рис. 6) в новом окне необходимо создать резюме, заполнив необходимые для корректного подбора вакансий поля.

| Paterna B Paccua, marce sasawe X                                                                                                    |    |   |    |           |   |   | -        | Ð       | × |
|----------------------------------------------------------------------------------------------------|----|---|----|-----------|---|---|----------|---------|---|
| 🗧 🦻 😋 🏠 🔒 trudysem.ru/auth/candidate/applications/jobless                                                                                                    |    | 0 | S) | \$<br>e ( | • | A | Приостан | новлена |   |
| 🎬 v — Меню v                                                                                                    |    |   |    |           |   |   |          |         |   |
| Встать на учет в качестве безработного Подать заявление                                                                                                    |    |   |    |           |   |   |          |         |   |
| Pesione                                                                                                    |    |   |    |           |   |   |          |         |   |
| Выберите резюме, на основании которого центр занятости населения будет искать Вам работу.<br>Ести ранее Вы не создавали резюме, Вы можете <u>создать резюме</u> сейчас. После создания Вами резюме выберите только что созданное резюме.<br>Респисатории и создавали резование в создать резюме сейчас. После создания Вами резюме выберите только что созданное резюме.<br>И менеджер проектов |    |   |    |           |   |   |          |         |   |
| Сведения по последнему месту работы<br>- Наименование организацииФ.И.О. индикидуельного предпринимателя:физического лица<br>СОО "Ромашиа"                                                                                                    | •] |   |    |           |   |   |          |         |   |
| Дата увольнения Номер приказа об увольнении<br>10.04.2020 1234                                                                                                    | •  |   |    |           |   |   |          |         |   |
| Основание увольнения<br>По соглашению сторон                                                                                                    | •  |   |    |           |   |   |          |         |   |

Рис. 6

Заполнение резюме осуществляется в отдельном окне браузера. После заполнения Вам надо его закрыть и вернуться к предыдущей странице.

b. В блоке «Адрес места жительства (адрес постоянной регистрации)» необходимо заполнить адрес, который у Вас указан в паспорте. Для заполнения из справочника выбираем «Регион» и «Район, населенный пункт, улица». Поле «Район, населенный пункт, улица» желательно искать по вашему населенному пункту, если не находит, то лучше попробовать по улице. В случае если и это не помогло, нажимаем на активную надпись «Не нашли свой адрес» и в появившемся поле заполняем населенный пункт и улицу вручную (рис. 7). Поля «Дом, корпус, строение» и «Квартира» обязательны к заполнению, если квартиры нет (для одноквартирных частных домов), то можно поставить прочерк «-».

| Palora e Pocove, noucc earain: x                                                                                                    |     |   |   |     | -         | ٥       | ×  |
|----------------------------------------------------------------------------------------------------|-----|---|---|-----|-----------|---------|----|
| ← → C û i tudvsem-vu/auth/candidate/spplications/jobless                                                                                                    | * C | 3 | ۵ | * 🥊 | ] Приоста | новлена |    |
| 🎬 v — Меню v                                                                                                    |     |   |   |     |           |         | ^  |
| Встать на учет в качестве безработного Подать заявление                                                                                                    |     |   |   |     |           |         |    |
| Отноцира к делям ореган, деляк, оставшинся ова положина родителен Имно ребенка (делей), лаплюсь опекумом, усыновителем ребенка (делей) в возрасте до 18 лег                                                 |     |   |   |     |           |         |    |
| Адрес места жительства (адрес постоянной регистрации)                                                                                                    |     |   |   |     |           |         |    |
| Приводится действующий адрес регистрации по месту жительства (указан в паспорте на страницах с 5-й по 12-ю, в ином документе,<br>удостоверяющем личность, или в справке о регистрации по месту жительства). |     |   |   |     |           |         |    |
| В случае предоставления недостоверных сведений центр занятости населения имеет право отказать в постановке на регистрационный учет в<br>качестве безработного и назначении пособия.                         |     |   |   |     |           |         |    |
| Регион<br>г. Москва С. Москва. Разановское поселение, Знамя Октября поселов                                                                                                    |     |   |   |     |           |         |    |
| _ Дом, корпус, строение<br>1 Картира 1                                                                                                    |     |   |   |     |           |         | J. |
| Район, населенный пункт, улица                                                                                                    |     |   |   |     |           |         |    |
| Место оказания услуги<br>- Регион обращения в ЦЗН<br>г. Москва                                                                                                    |     |   |   |     |           |         | l  |

Рис. 7

с. В блоке «Место оказания услуги» выбираем Центр занятости населения Вашего города/района/поселения в соответствии с Вашим местом жительства (постоянной регистрации) (Рис. 8).

| Работа в России, поиск вакансь х                                                                                                    |   |    |     |     |       | - 6        |   |
|----------------------------------------------------------------------------------------------------|---|----|-----|-----|-------|------------|---|
| ← → C û indvæmzu/auth/candidate/applications/pobless                                                                                                    | 0 | S) | ) E | * ( | 🖣 При | остановлен | ٢ |
| 🥮 ~ Мено ~                                                                                                    |   |    |     |     |       |            |   |
| Встать на учет в качестве безработного Подать заявление                                                                                                    |   |    |     |     |       |            |   |
| Отношусь к детям-сиротам, детям, оставшимся без полечения родителеи                                                                                                    |   |    | _   |     |       |            | - |
| Имею ребенка (детей), являюсь олецном, усыновитатеми ребенка (детей) в ворасте до 18 лет                                                                                                    |   |    |     |     |       |            |   |
| Адрес места жительства (адрес постоянной регистрации)                                                                                                    |   |    |     |     |       |            |   |
| Приводится действующий адрес регистрации по месту жительства (указан в паспорте на страницах с 5-й по 12-ю, в ином документе,<br>удостоверяющем личность, или в справке о регистрации по месту жительства). |   |    |     |     |       |            |   |
| В случае предоставления недостоверных сведений центр занятости населения имеет право отказать в постановке на регистрационный учет в<br>качестве безработного и назначении пособия.                         |   |    |     |     |       |            |   |
| Регион<br>г. Москва Складование и странановское поселение. Знама Октябра поселок                                                                                                    |   |    |     |     |       |            |   |
| Дом, корлус, строение<br>1 (Кеартира<br>1                                                                                                    |   |    |     |     |       |            |   |
| Район, населенный пункт, улица                                                                                                    |   |    |     |     |       |            |   |
| Моето оказания услуги<br>Ренои обращения в Цзн<br>г. Москва                                                                                                    |   |    |     |     |       |            |   |

d. В блоке «Способ получения пособия» проверяем заполнение поля «ИНН банкаполучателя». Поле обязательно для заполнения (Рис. 9).

| Работа в России, поиск ваканси 🗴 🕂                                                                                         |                                                                               |                                       |                                                                                                    |   |     |     |       | - 0          | ×   |
|----------------------------------------------------------------------------------------------------|-------------------------------------------------------------------------------|---------------------------------------|----------------------------------------------------------------------------------------------------|---|-----|-----|-------|--------------|-----|
| ← → C ① â trudvsem.ru/auth/candidate/applications/jobless                                                                  |                                                                               |                                       |                                                                                                    | 0 | S 🖇 | • : | • 🔼 n | риостановлен | • • |
| 🎬 v — Менко v                                                                                                    |                                                                               |                                       |                                                                                                    |   |     |     |       |              | Â   |
| Встать на                                                                                                    | учет в качестве безработного                                                  | Подать заявление                      |                                                                                                    |   |     |     |       |              |     |
| Исесто окращение с Цзи<br>Регисно обращение в Цзи<br>с Москва<br>Способ получения пособия<br>Регисника воре-               | Выберите центр занятости населения<br>Отдел "Марьино"                         | 🗸 🕢 Посмотреть на харте               |                                                                                                    |   |     |     |       |              | 1   |
| Расчет пол счет<br>Налиенование банка-получателя<br>ВТБ<br>Корреспондентский счет банка-получателя<br>зо101810234213424211 | БИК банка-получателя<br>041234123<br>Счет получателя<br>421342142342242342342 | * 1488 Genes converteem<br>7702070139 | $\mathbf{\mathbf{\mathbf{\mathbf{\mathbf{\mathbf{\mathbf{\mathbf{\mathbf{\mathbf{\mathbf{\mathbf{\mathbf{\mathbf{\mathbf{\mathbf{\mathbf{\mathbf{$ |   |     |     |       |              |     |

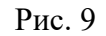

е. Далее необходимо подтвердить, что Вы не относитесь к категориям граждан, которые не могут быть признаны безработными, дать согласие на обработку персональных данных и подтвердить, что вы предупреждены об ответственности за предоставление недостоверных данных и получении пособия обманным путем (заполнить галочки). Без указанных подтверждений, заявление не может быть принято (Рис. 10).

7. После заполнения заявления нажимаем кнопку «Отправить заявление» (Рис. 10). В итоге на экране появится уведомление об отправке заявления в службу занятости и сроках его рассмотрения (Рис.11).

| Patora s Pocon, поих казан: X                           |  |   |   | -    | σ         | × |
|---------------------------------------------------------|--|---|---|------|-----------|---|
|                                                         |  | * | * | Прио | становлен | • |
| Встать на учет в качестве безработного Подать заявление |  |   |   |      |           |   |
| <text><form></form></text>                              |  |   |   |      |           |   |

Рис. 10

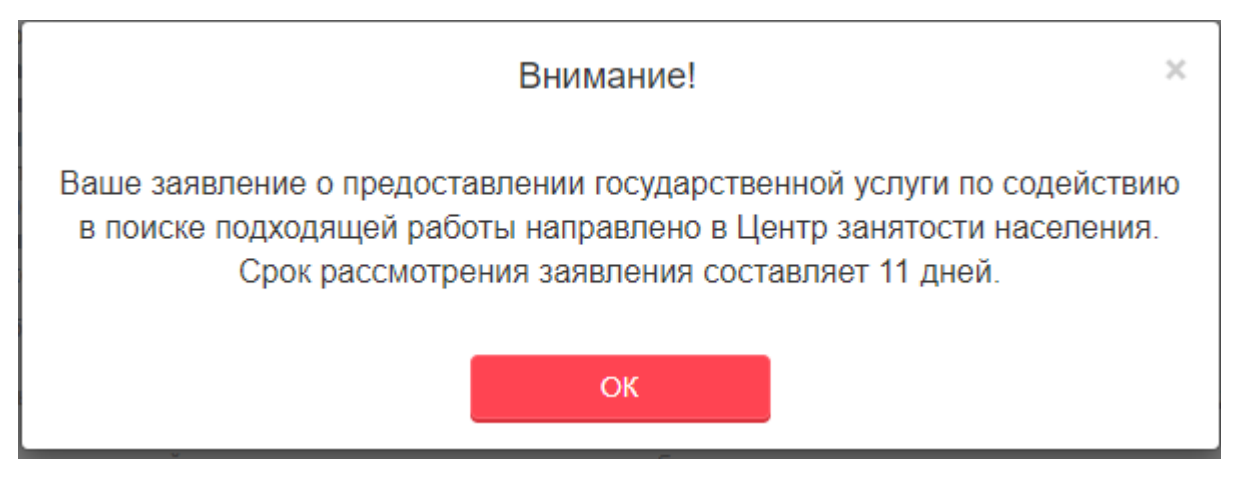

Рис. 11